## Změna hesla

## Jak nastavit nové heslo:

1. Na webových stránkách Lékařské fakulty: <u>http://www.lfhk.cuni.cz/</u> klikněte na odkaz *"změna hesla*" nebo: <u>https://ldap.cuni.cz/index.php</u>.

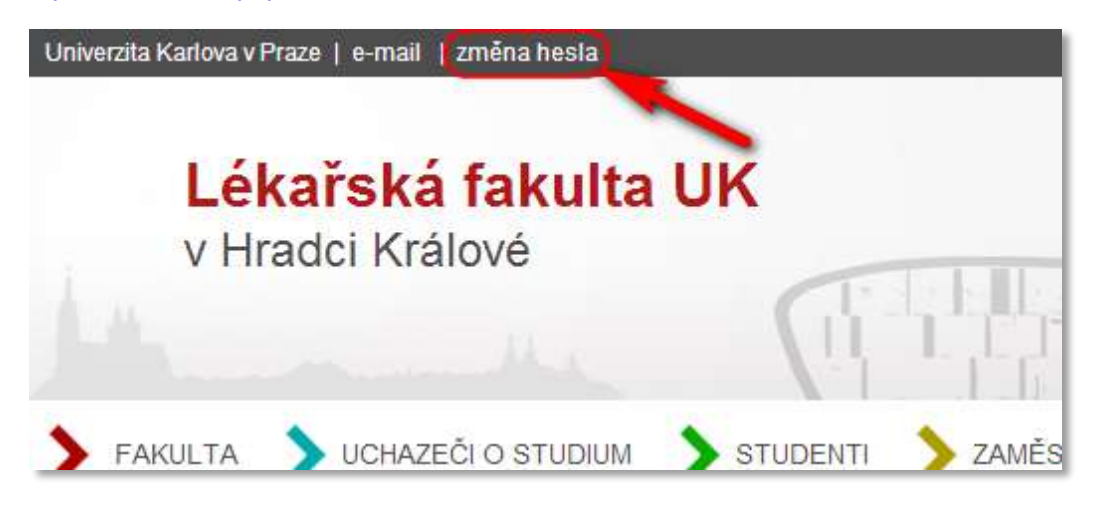

2. Přihlaste se ke svému účtu v Centrální autentizační službě UK (CAS):

| Vyberte činnost,                                                                                                    | , kterou si přejete prověst:                                                                                                    |
|----------------------------------------------------------------------------------------------------|----------------------------------------------------------------------------------------------------|
| Heslo pro CAS<br>Změnit počáteční heslo, které jsem získal(a) ve<br>výdejním centru<br>Změnit heslo pro Centrální autentizační službu<br>Obnovit nedávno expirované heslo pro<br>Centrální autentizační službu<br>Získat nové heslo, protože heslo nemám nebo<br>původní jsem ztratil/zapomněl(a)<br>Další služby<br>Správa vaších doménových účtů<br>Nastavit heslo pro eduroam realm cuni.cz<br>Změnit kontaktní informace<br>Ověřit platnost emallových adres | Pokud nepotřebujete návod k činnostem uvedeným v nabídce,<br>můžete se přimo přihlásit k portálu CAS.<br>Přihlašovací jméno<br>Heslo<br>Pozor na nastavení klávesnice (jazyk, CapsLock apod).<br>Po pěti neúspěšných pokusech o přihlášení bude váš účet na<br>20 minut zablokován.<br>Přihlásit<br>Zde se přihlaste svým přihlašovacim jménem a heslem<br>Jako přihlašovaci jméno můžete použit osobní čislo,<br>které je uvedeno na ISIC kartě pod fotografii |
| Ziskat vice informaci o Centrálni autentizační<br>službě<br>Vyřešit problém s Centrálni autentizační<br>službou                                                                                                    |                                                                                                    |

3. V menu najdete volbu *"Změnit heslo pro Centrální autentizační službu*", kde si nastavíte nové heslo. Věnujte zvláštní pozornost dodržení kritérií, která musí heslo splňovat. Tato kritéria jsou uvedena na stejné stránce:

| CAS - Cent                                                                 | rální autentizační služba UK                                                                                                    | Čas automatického odhlášeni: Smi5s     |
|----------------------------------------------------------------------------|----------------------------------------------------------------------------------------------------|----------------------------------------|
| • Váš účet v CAS                                                           | Nastavení hesla pro Centrální autentizační službu UK                                                                                        |                                        |
| · Informace o ttu                                                          | Uaŝe heslo je platne do 17.7.2012 6:50:35                                                                                                   |                                        |
| <ul> <li>Změnit heslo pro<br/>Centrální autentizační<br/>službu</li> </ul> | Pravidla pro volbu nového hesla                                                                                                    | Nové heslo musi splňovat tato kritéria |
| <ul> <li>Změnit kontaktní<br/>informace</li> </ul>                         | <ul> <li>Heslo musi být dlouhé alespoň 6 znaků zvolených<br/>nejméně ze 3 z následujících kategorií:</li> <li>malá písmena [a-z]</li> </ul> |                                        |
| <ul> <li>Ověřit platnost<br/>emailových adres</li> </ul>                   | <ul> <li>velká písmena [A-Z]</li> <li>číslice [0-9]</li> </ul>                                                                              |                                        |
| <ul> <li>Zabezpečení účtu</li> </ul>                                       | <ul> <li>specialni znaky (napr. 1@#\$)</li> <li>ostatni znaky</li> </ul>                                                                    |                                        |
| <ul> <li>Nastavit přístup k<br/>osobním údajům</li> </ul>                  | <ul> <li>V hesle nesmí být použita část jména, loginu nebo<br/>emailové adresy.</li> <li>Heslo musí obsahovat neiméně 1 písmeno.</li> </ul> |                                        |
| Další účty                                                                 | · Trease more assants for negations a particular                                                                                            | 1                                      |
| <ul> <li>Informačni zdroje</li> </ul>                                      |                                                                                                    |                                        |
| • Informace pro uživatele                                                  | Nové heslo                                                                                                    |                                        |
| <ul> <li>Informace o Centrální<br/>autentizační službě</li> </ul>          | Nové heslo (kontrola) ••••••••••••••••••••••••••••••••••••                                                                                  |                                        |
| <ul> <li>Často kladené otázky</li> </ul>                                   | Tata navé bada buda anatawana u nésladujiéh sustin keta                                                                                     | h                                      |
| <ul> <li>Seznam pracovišť<br/>vydávajících ověřená<br/>hesla</li> </ul>    | <ul> <li>počítačová síť Lékařské fakulty v Hradci Králové</li> </ul>                                                                        |                                        |
| <ul> <li>Služby vyžadující<br/>ověřená hesla</li> </ul>                    |                                                                                                    |                                        |
| <ul> <li>Osobní certifikáty TCS</li> </ul>                                 |                                                                                                    |                                        |
|                                                                            |                                                                                                    |                                        |
|                                                                            |                                                                                                    |                                        |

- 4. Následně systém vypíše hlášku, zda se heslo podařilo změnit či nikoli.
- 5. Platnost hesla je viditelná na téže stránce.

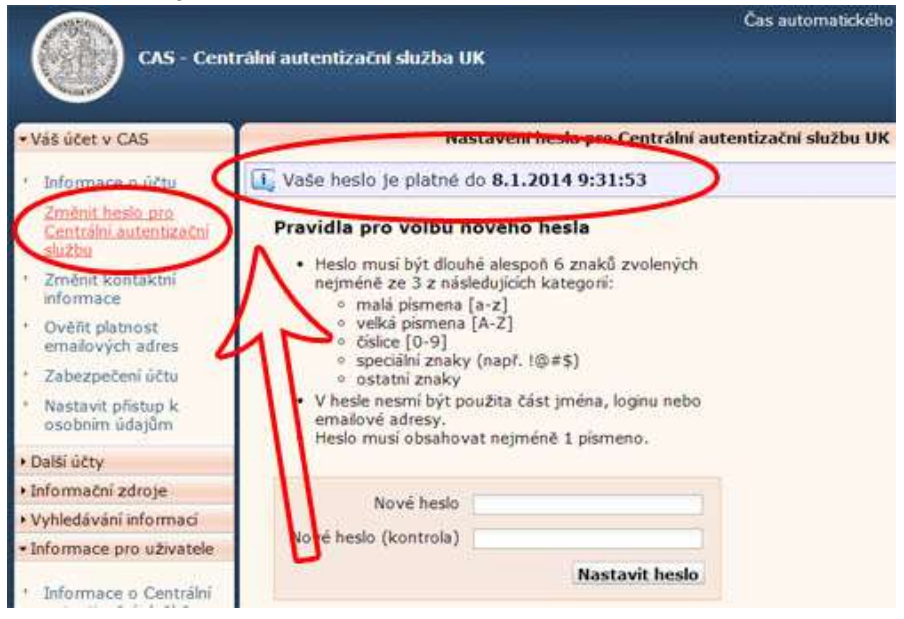